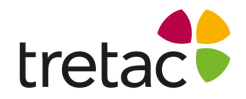

## Manual - ClaroRead Chrome (Premium)med stavning sv artnr 12704

Tillägget ClaroRead Chrome installerar du i din Google Chrome webbläsare. Med hjälp av tillägget kan du bland annat läsa upp webbsidor och google docs på din PC, Mac eller Chromebook.

#### Innehållsförteckning

| MANUAL - CLAROREAD CHROME (PREMIUM)   | . 1 |
|---------------------------------------|-----|
| INSTALLERA TILLÄGGET CLAROREAD CHROME | 2   |
| ATT ANVÄNDA CLAROREAD CHROME          | 3   |
| KLICKA OCH SPELA                      | 3   |
| LÄS VID MUSMARKERING                  | 3   |
| LÄS OBJEKT UNDER MUSEN                | 3   |
| Skanna från skärm (Premium)           | 3   |

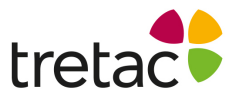

| FÅ UPPLÄST MEDAN DU SKRIVER | 3 |
|-----------------------------|---|
| INSTÄLLNINGAR               | 4 |
| Röst                        | 5 |
| HASTIGHET                   | 5 |
| KLICKA OCH SPELA            | 5 |
| LÄS VID MUSMARKERING        | 5 |
| LÄS OBJEKT UNDER MUSEN      | 5 |
| Ord                         | 5 |
| MENINGAR                    | 5 |
| Tecken                      | 5 |
| ANVÄND BOKSTAVSLJUD         | 5 |
| ANVÄND ORDPREDIKTION        | 5 |
| Markeringsfärg              | 6 |
| Fullskärmsfilter            | 7 |
| ALLMÄN INFORMATION          | 7 |
| PDF FORMAT                  | 7 |
| FÖRHANDSVISNING AV FILER.   | 9 |

# tretac Installera tillägget ClaroRead Chrome

Du måste vara i Google Chrome webbläsare (PC, Mac eller Chromebooks)! Hämta ClaroRead Chrome genom att gå till <u>www.svensktalteknologi.se/ladda-ner</u>. Gå till ClaroRead Chrome Premium och klicka på länken.

I Chrome Webstore får du tillgång till ClaroRead Chrome standard. För att få tillgång till ClaroRead Chrome Premium måste din skola ha licens eller **så aktiverar du premiumfunktionerna med en licenskod**.

Är tillägget installerat via googlekonsolen är det bra att läsa informationen under stycket "Allmän information" längre ner i manualen.

Kontakta gärna Tretac Interface för mer information: Telefon växel: +46 454-30 08 08 <u>info@tretac.se</u>

# tretac Att använda ClaroRead Chrome

Det finns olika sätt att få text uppläst med ClaroRead Chrome:

### Klicka och spela

Om du aktiverar "Klicka och Spela" visas en panel med knapparna spela och stopp. **I Google doc och andra redigerbara ytor läser du upp text på följande sätt:** Sätt markören där du vill börja uppläsningen. Klicka sedan på knappen "Spela". Nu startar uppläsningen med markörmedföljning.

#### På andra ställen t.ex på en webbsida gör du på följande sätt:

Klicka med musen på den text du vill ha uppläst så att första meningen markeras. Klicka sedan på knappen spela för att starta uppläsningen. Texten uppläses med markörmedföljning, mening för mening.

För att flytta verktygsraden låser du musen på pilarna och drar den till den plats du vill på skärmen.

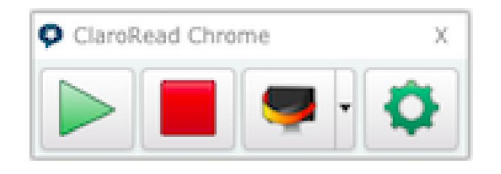

#### Läs vid musmarkering

Markera en text med musen och släpp musknappen. Nu läser ClaroRead Chrome upp din valda text.

### Läs objekt under musen

Peka med musen på en text i en webbsida eller på en länk så läser ClaroRead Chrome upp texten.

### Skanna från skärm (Premium)

Om du aktiverar "Skanna från skärm" så visas knappen skanna från skärm på panelen. Om texten inte går att läsa upp med de andra alternativen kan du istället använda "Skanna från skärm". Klicka på knappen med musen och markera den text du vill ha uppläst. Musen ändrar sig till ett + tecken. När du har markerat och släppt musen starta skanningen och när den är färdig läses texten upp för dig.

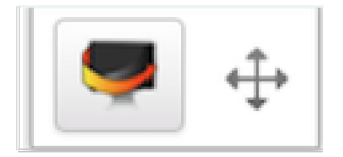

### Få uppläst medan du skriver

När du skriver kan du låta ClaroRead Chrome läsa upp tecken, ord och meningar. Du kan också välja att använda bokstavsljud när ett tecken läses upp.

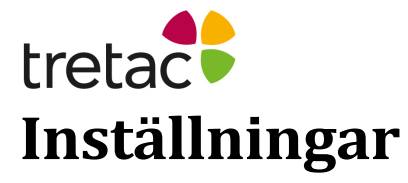

Klicka på ikonen för ClaroRead Chrome i övre högra hörnet i Chrome webbläsare för att visa inställningarna:

För att aktivera de olika inställningarna ska boxen framför varje inställning bockas i

Öppna inställningarna genom att klicka på knappen för inställningar Då öppnas följande:

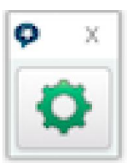

| 🗘 Clar | oRead    | Chrome Settings  |       | Х  |
|--------|----------|------------------|-------|----|
|        | Tal      | Fullskärmsfilter | Konto |    |
| Röst   |          |                  |       |    |
| Alva   | - Svensk | (Sweden)         |       | \$ |
| Hasti  | ighet    |                  |       |    |
| ✓ Kli  | icka o   | ch spela         |       |    |
| 🗹 Lä   | is vid r | nusmarkering     |       |    |
| 🗆 Lä   | is obje  | kt under musen   |       |    |
| 🗹 Sk   | anna     | från skärmen     |       |    |
| ⊠ Me   | eninga   | ır               |       |    |
| ✓ Or   | ď        |                  |       |    |
| 🗹 Te   | cken     |                  |       |    |
| 🗹 Ar   | nvänd    | Bokstavsljud     |       |    |
| 🗆 Ar   | ivänd    | Ordprediktion    |       |    |
| 🗆 Fo   | netisk   | ordprediktion    |       |    |
| Mark   | erings   | färg             |       |    |
|        |          |                  |       |    |

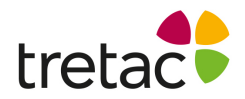

#### Röst

Välj den röst du vill använda för uppläsning (Vissa röster finns endast i Premium)

#### Hastighet

Du kan ändra hastigheten på uppläsningen.

### Klicka och spela

Om du aktiverar "Klicka och Spela" visas en panel med knapparna spela och stopp. **I Google doc och andra redigerbara ytor läser du upp text på följande sätt:** Sätt markören där du vill börja uppläsningen. Klicka sedan på knappen "Spela". Nu startar uppläsningen med markörmedföljning.

#### På andra ställen t.ex på en webbsida gör du på följande sätt:

Klicka med musen på den text du vill ha uppläst så att första meningen markeras. Klicka sedan på knappen spela för att starta uppläsningen. Texten uppläses med markörmedföljning, mening för mening.

För att flytta verktygsraden låser du musen på pilarna och drar den till den plats du vill på skärmen.

### Läs vid musmarkering

Markera en text med musen och släpp musknappen. Nu läser ClaroRead Chrome upp din valda text.

### Läs objekt under musen

Peka med musen på en text i en webbsida eller på en länk så läser ClaroRead Chrome upp texten.

### Ord

Aktiverar uppläsning av ord när du skriver.

#### Meningar

Aktiverar uppläsning av meningar när du skriver.

#### Tecken

Aktiverar uppläsning av tecken när du skriver.

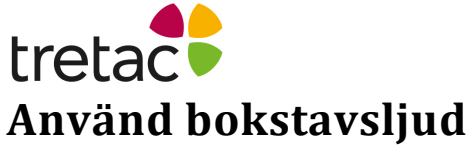

För att kunna aktivera denna funktion måste valet "Tecken" vara aktiverat.

### **Använd Ordprediktion**

När du använder en svensk röst är ordprediktion tillgänglig. Har du valt en röst med ett annat språk är inte ordprediktion tillgänglig och valet är inte klickbart. För att lyssna på de föreslagna ordet ska valet "Läs objekt under musen" vara aktivt.

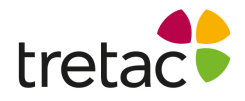

#### **Använd Fonetisk Ordprediktion**

Med fonetisk ordprediktion kan du få förslag på ord som låter likadant som du skriver men stavas annorlunda.

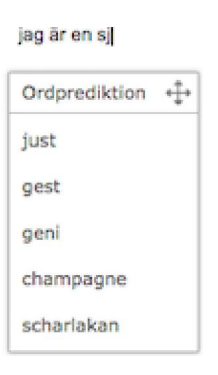

#### Markeringsfärg

Här byter du färg på din markörmedföljning när du spelar upp text i tex google docs. Byt färg genom att klicka på färgområdet.

#### Konfirmera ditt val på:

PC – välj färg och klicka på OK knappen.

**Chromebook** – välj färg och stäng färgfönstret genom att klicka på krysset i högra hörnet

**Mac** - gå till webbläsarens meny och välj Fler verktyg/tillägg. Leta upp ClaroRead Chrome och klicka på alternativ för att öppna ClaroReads inställningar. Klicka på färgområdet och välj färg. Stäng fönstret genom att klicka på ikonen "stäng" i vänstra övre hörnet.

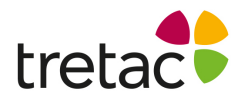

#### Fullskärmsfilter

Här kan du ändra färgen på hela din skärm. Klicka på fliken "Fullskärmsfilter" för att, dels aktivera funktionen och dels välja färg på ditt filter.

| _   |         |          | 숬      | •     |        | 0 | A 📊 | * |
|-----|---------|----------|--------|-------|--------|---|-----|---|
|     |         | Tal      | Fulls  | kärm  | filter |   |     |   |
|     | Fullskä | irmfilte | r      |       |        |   |     |   |
| Ful | skärm   | filter F | ärg    |       |        |   |     |   |
|     |         |          |        |       |        |   |     | ] |
| Ful | lskärm  | filter T | ranspa | arens | ŝ      |   |     |   |
| -   | Ξ       |          |        |       |        |   | 24  |   |
|     |         |          |        |       |        |   |     |   |

#### Konfirmera ditt val på:

PC – välj färg och klicka på OK knappen.

**Chromebook** – välj färg och stäng färgfönstret genom att klicka på krysset i högra hörnet

**Mac** - gå till webbläsarens meny och välj Fler verktyg/tillägg. Leta upp ClaroRead Chrome och klicka på alternativ för att öppna ClaroReads inställningar. Klicka på fliken Fullskärmsfilter. Klicka på färgområdet och välj färg. Stäng fönstret genom att klicka på krysset. Färgfiltret syns när du byter flik i webbläsaren.

# Allmän information

# **PDF format**

För att kunna öppna PDF-filer som är sparade på din dator i Google chrome och få dem upplästa med markörmedföljning måste du aktivera "Tillåt åtkomst till webbadresser i filen" (se bild nedan). Gå till webbläsarens meny och välj "Fler verktyg/tillägg" och leta upp ClaroRead Chrome i tilläggslistan.

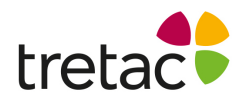

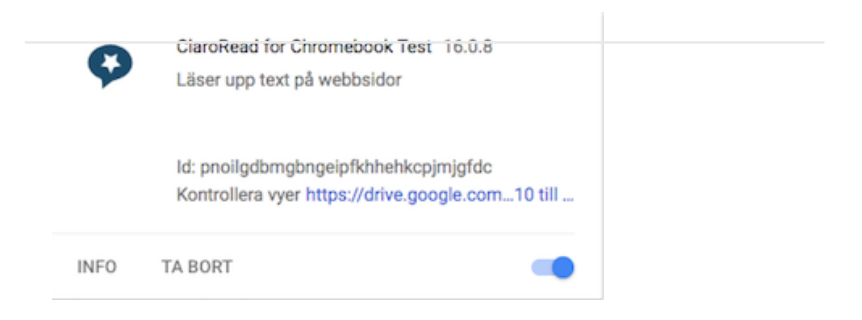

Klicka på "Info" för att komma ett steg till.

Är tillägget installerat via Googlekonsolen finns inte denna ruta. Alltså går det inte att öppna en PDF-fil och få den uppläst på vanligt sätt med Claroread Chrome. Vill man kunna öppna PDF-filer som är sparade på datorn måste man stänga verktygsraden.

Nu kan en PDF-fil öppnas i Google Chrome. Vill man ha text uppläst kan man: Markera den text man vill ha uppläst. Högerklicka på den markerade texten och välja "Läs upp markerad text".

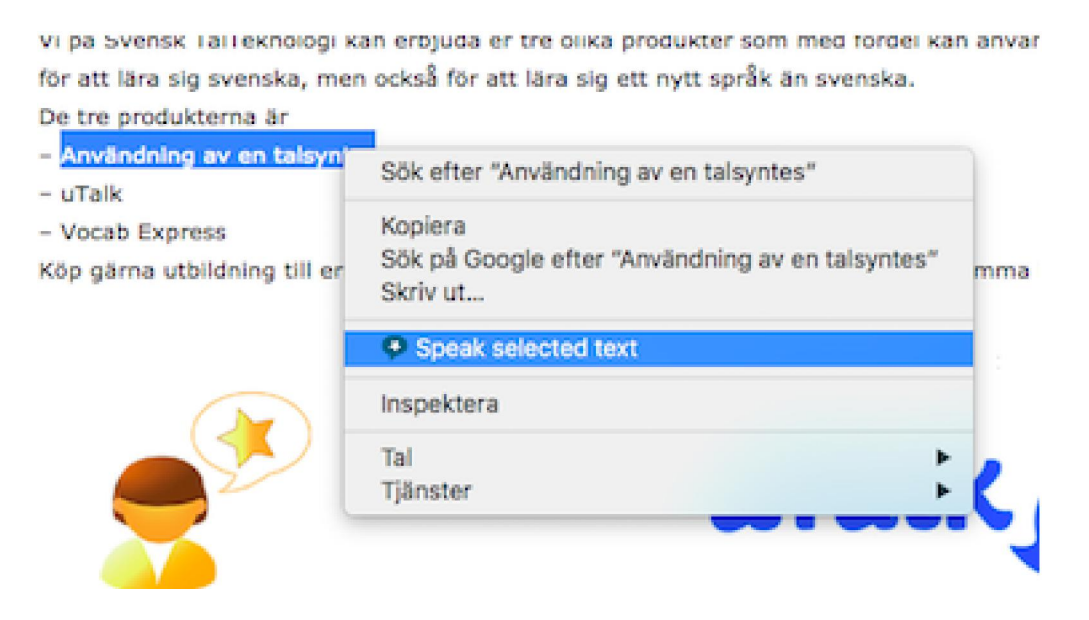

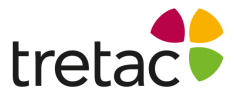

Nu blir texten uppläst och vill man avsluta uppläsningen innan all text är uppläst kan tangentknappen "Esc" användas.

#### Förhandsvisning av filer

Texten i förhandsvisning i filer från tex Google mail eller Google Drive är inte tillgänglig på samma sätt som i ett Google Docs. Här använder du valet "Skanna från skärm".

Öppna en fil i förhandsvisningsläge. Öka gärna storleken på texten för att få en bättre konvertering.

Klicka på ikonen "Skanna från skärm" på verktygsraden så att musen får ett + tecken. Markera den text du vill ha uppläst, släpp musen och låt konverteringen genomföras. Texten läses upp automatiskt när konverteringen är färdig.

#### Obs:

Det är viktigt att systemkraven efterföljs samt att produkten uppdateras när nya versioner är tillgängliga. Ifall detta inte sker är det risk för resultatet inte blir som det är tänkt. Produkten är framtagen för personer med dyslexi och personer med läs- och skrivsvårigheter. Det finns personer med dessa problem men som har det av andra skäl t.ex. synnedsättning. Tänk på att det kan uppstå andra problem pga av detta.

Det kan även vara bra att arbeta med produkten i en lugn miljö och/eller använda hörlurar.

För att produkten ska fungera på ett bra sätt för användaren är det viktigt att läsa manualen ifall produkten upplevs på ett sådant sätt att användaren inte kan använda den. Det kan gälla t.ex. att ljudet inte fungerar, fel språk är valt eller finns inte, hastigheten på uppläsningen är inte tillfredsställande. Det finns ett antal inställningar som kan göras för att anpassa produkten som man vill. Detta går att läsa om i manualen. Är det ändå inte tillräckligt rekommenderar vi att ni ringar support och diskuterar problemet.

Kontakta gärna Tretac Interface för mer information: Telefon växel: +46 454-30 08 08 info@tretac.se

CE